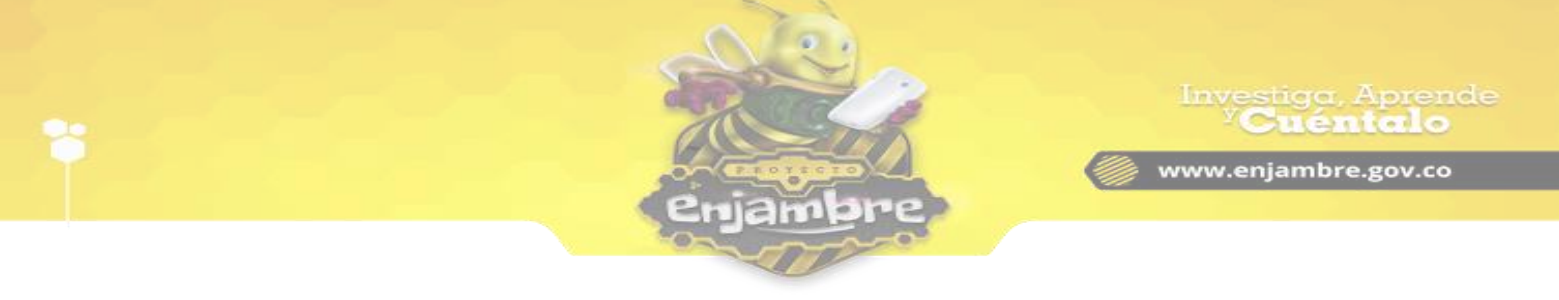

## ¿Cómo restablecer contraseñas a usuarios de mi Institución Educativa como Rector?

Esta funcionalidad está disponible solo para usuarios con el rol **Rector** de una Institución Educativa. Se encuentra ubicada en el menú principal del perfil de la Institución Educativa, en el item llamado "**Restablecer Contraseñas**"; en la siguiente imagen se resalta en amarillo el link de acceso a la funcionalidad:

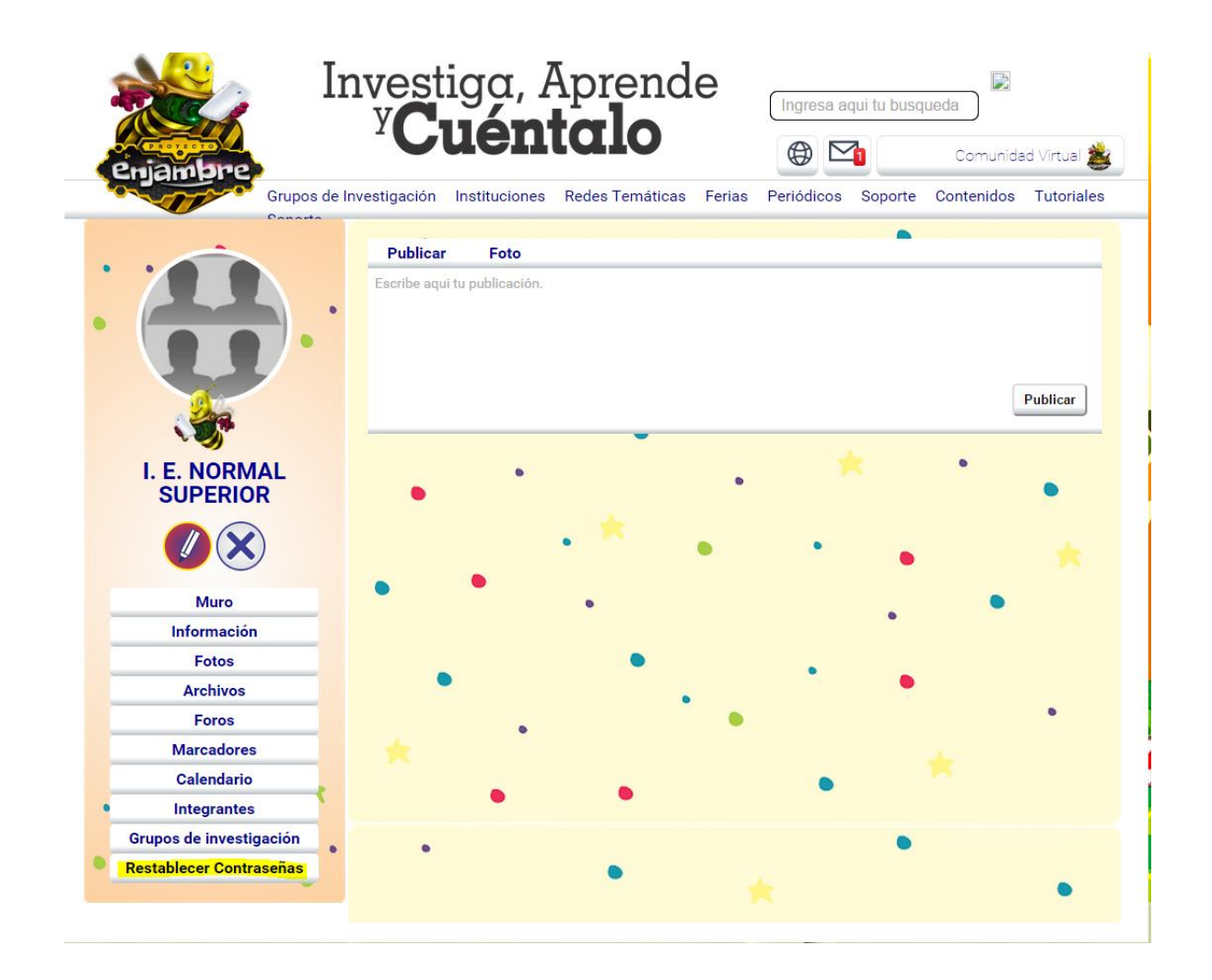

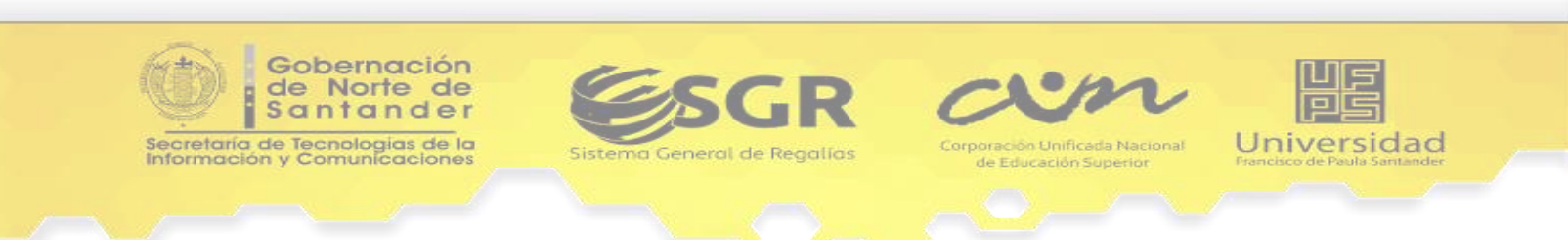

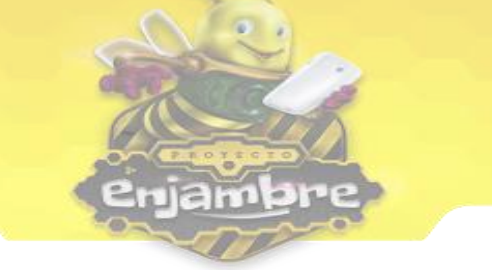

Al dar clic en el Botón "*Restablecer Contraseñas*", la comunidad Virtual cargará la vista donde se podrá realizar el proceso de restablecer contraseñas a usuarios de Instituciones Educativas, a continuación se muestra la imagen de la vista respectiva:

|                          | <sup>2</sup> Cuén        | talo            | _            |               |            |              |
|--------------------------|--------------------------|-----------------|--------------|---------------|------------|--------------|
| eniambre                 | • • • •                  |                 | ¢            |               | Comunida   | ad Virtual 🙎 |
| Grupos de Inv            | estigación Instituciones | Redes Temáticas | Ferias Perió | dicos Soporte | Contenidos | Tutoriales   |
| Canada                   |                          |                 |              | ٠             |            |              |
|                          | Restablecer              | Contraseña      |              |               |            |              |
|                          | Buscar usuario por:      |                 |              |               |            |              |
|                          | Seleccione un opció      | n.              |              |               |            | ¥            |
|                          | Usuario:                 |                 |              |               |            |              |
|                          | Digite la información    | del usuario.    |              |               |            |              |
| I. E. NORMAL<br>SUPERIOR | Verificar Usuario        |                 |              |               |            |              |
|                          |                          | •               | •            | •             |            |              |
| Muro                     | •                        | •               |              |               | ٠          |              |
| Información              |                          |                 |              |               |            |              |
| Fotos                    | 1763                     | •               |              | •             |            |              |
| Archivos                 | •                        |                 |              | •             |            |              |
| Foros                    |                          |                 | •            |               |            | 0            |
| Marcadores               | *                        |                 |              |               |            |              |
| Calendario               |                          |                 |              | •             |            |              |
| Integrantes              | •                        | •               |              |               |            |              |
| Grupos de investigación  |                          |                 |              |               |            |              |
| <b>n</b>                 | •                        | 1.257           |              |               |            |              |

Una vez se encuentre ubicado en la vista de "*Restablecer Contraseña*", se debe seleccionar la forma de buscar al usuario al que se le va a realizar el proceso. La búsqueda se puede realizar por "*Nombre de Usuario*", "*Email*" o "*Documento de Identidad*", como se observa en la siguiente imagen.

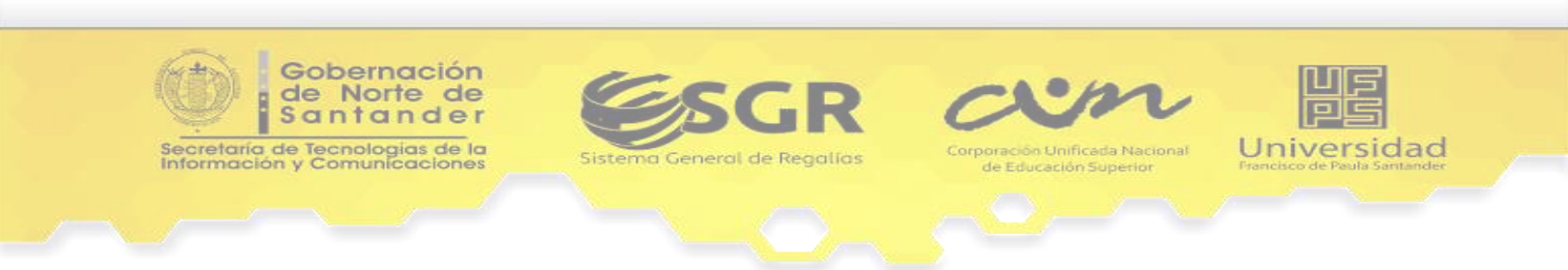

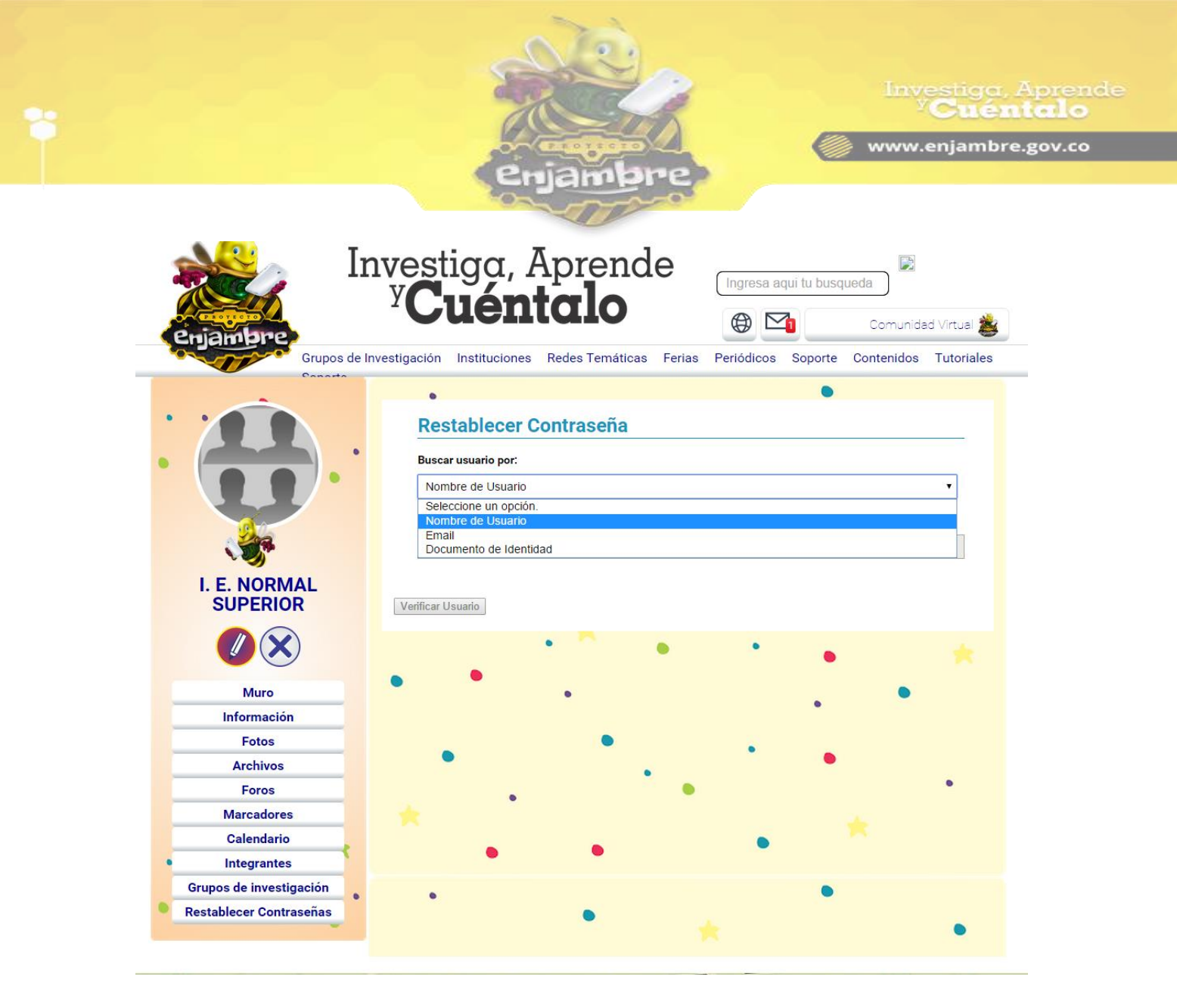

Para continuar con el proceso, es obligatorio seleccionar una de las opciones mencionadas anteriormente.

A continuación se mostrará cómo realizar el proceso de restablecimiento de contraseña para cada una de las opciones de búsqueda:

 Al seleccionar la opción "Nombre de Usuario", se habilitan automáticamente los demás ítems de la vista. En el campo llamado "Usuario", digite el nombre de la persona interesada en recuperar la contraseña y haga clic en el botón Verificar Usuario.

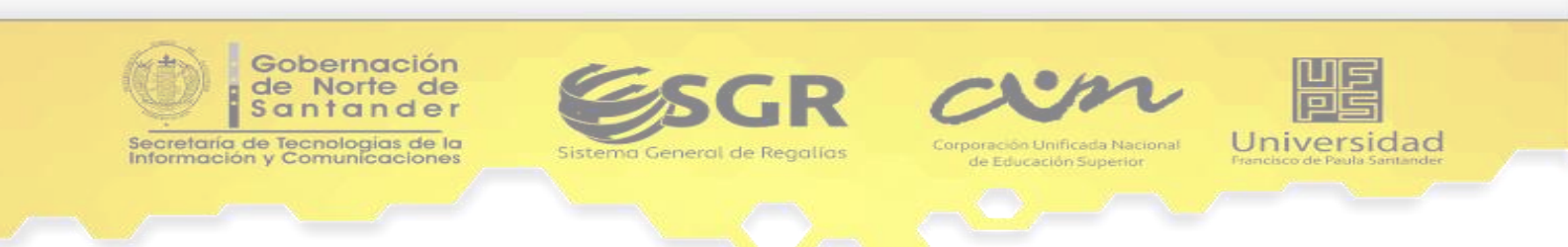

|                                                                                                    | enjambre                                                                                                    | éntc |
|----------------------------------------------------------------------------------------------------|----------------------------------------------------------------------------------------------------|------|
| Enjambre<br>Grupos de In                                                                                                    | vestiga, Aprende<br><b>Cuéntalo</b><br>Ungresa aqui tu busqueda<br>Comunidad Virtual<br>Comunidad Virtual<br>Comunida | ě.   |
| I. E. NORMAL<br>SUPERIOR                                                                                                    | Restablecer Contraseña Buscar usuario por: Verificar Usuario Verificar Usuario Usuario Usuario Usuario Consultado                                                                                                    |      |
| Muro<br>Información<br>Fotos<br>Archivos<br>Foros<br>Marcadores<br>Calendario<br>Integrantes<br>Grupos de investigación<br>Restablecer Contraseñas | DIEGOX Cortes Quiroga<br>Edad:<br>Curso: Tercero<br>ESTUDIANTE<br>Reestablecer<br>Contraseña                                                                                                    |      |

El sistema verifica el nombre del usuario digitado y como respuesta podrán aparecer los siguientes casos:

 En caso de ser exitoso, se muestra la información del usuario consultado con el botón *restablecer contraseña*; al hacer clic sobre el botón, se visualiza una ventana con un mensaje de confirmación para indicar si se está seguro o no de realizar la acción respectiva, a continuación se muestra la imagen:

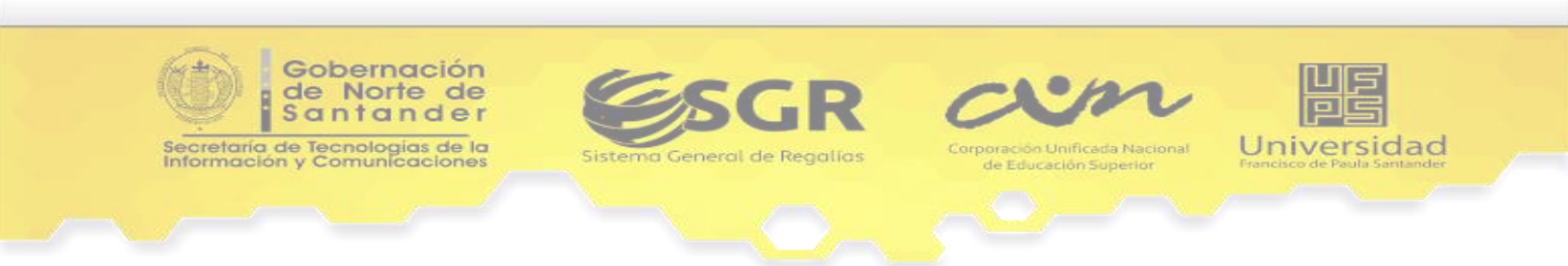

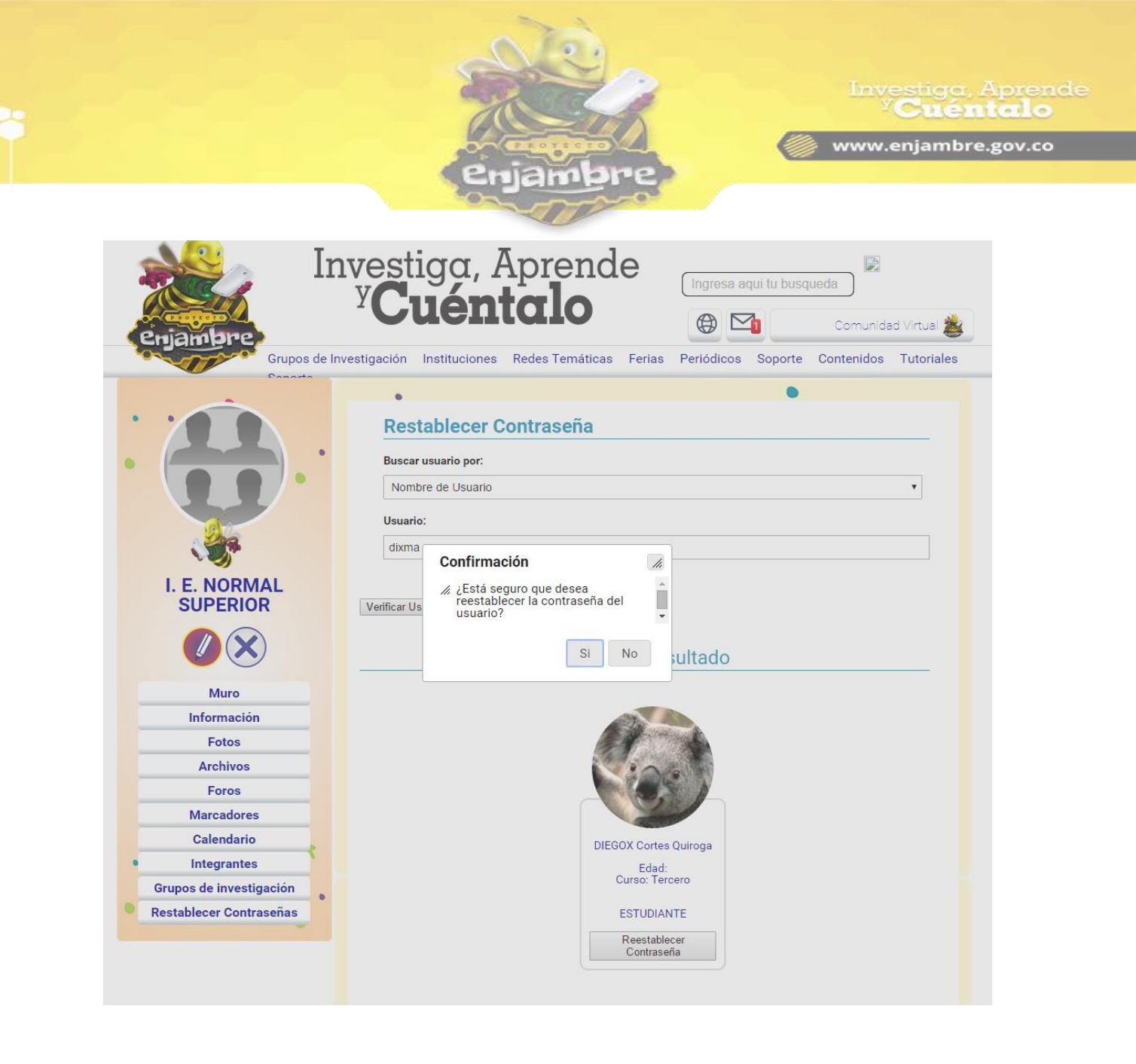

Al hacer clic en la opción "Si", la Comunidad Virtual realizará el procedimiento y notificará con un mensaje de éxito en el que se visualiza la contraseña recuperada del usuario y con la que deberá iniciar sesión. A continuación se muestra una imagen de ejemplo:

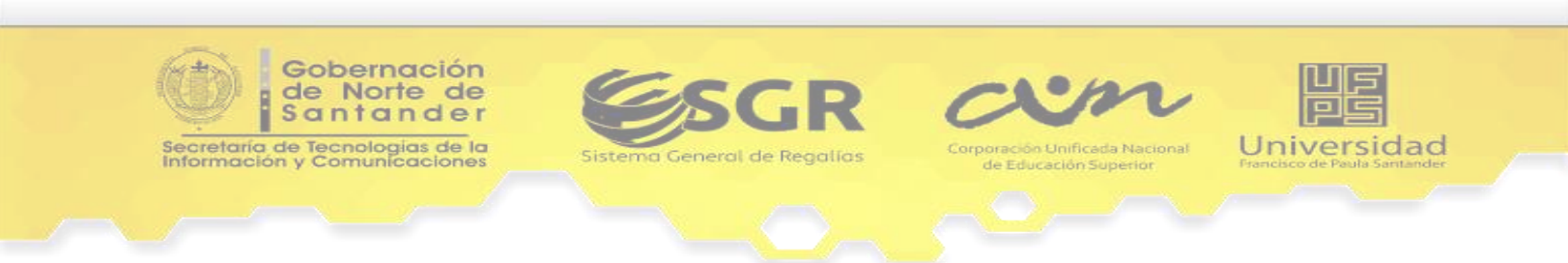

|                                                    |                                                                                                    | Investiga, Aprende                          |
|----------------------------------------------------|----------------------------------------------------------------------------------------------------|---------------------------------------------|
|                                                    |                                                                                                    |                                             |
|                                                    | Quininghama                                                                                                    | www.enjambre.gov.co                         |
| Je In                                              | unation Apropolo                                                                                                    |                                             |
| enjambre                                           | <sup>y</sup> Cuéntalo                                                                                                    | Comunidad Virtual                           |
| Grupos de In                                       | vestigación Instituciones Redes Temáticas Ferias Perió                                                                             | dicos Soporte Contenidos Tutoriales         |
| I. E. NORMAL<br>SUPERIOR                           | Restablecer Contraseña Buscar usuario por:     Nombre de Usuario Usuario:     Digite la información del usuario. Verificar Usuario | •                                           |
| Muro                                               | Se ha restablecido la contraseña satifactoriamente.                                                                                |                                             |
| Información                                        | La nueva contraseña del Usuario: DIXMA es : 90321f10<br>Le recomendamos indicar al Usuario que una vez iniciada sesión nu          | evamente se dirija a su perfil restaure una |
| Fotos                                              | nueva contraseña que él conozca.                                                                                                   |                                             |
| Archivos                                           |                                                                                                    |                                             |
| Foros                                              | •                                                                                                    | •                                           |
| Marcadores                                         |                                                                                                    |                                             |
| Calendario                                         | • •                                                                                                    | •                                           |
| Integrantes                                        |                                                                                                    |                                             |
| Grupos de investigación<br>Restablecer Contraseñas | • 🔶                                                                                                    | •                                           |

 Si la información indicada en el campo de búsqueda de usuario no pertenece a ningún usuario registrado en la Comunidad Virtual, se indicará el siguiente mensaje de error: "La información sumistrada no pertenece a un usuario registrado, por favor verifique e inténtelo de nuevo.":

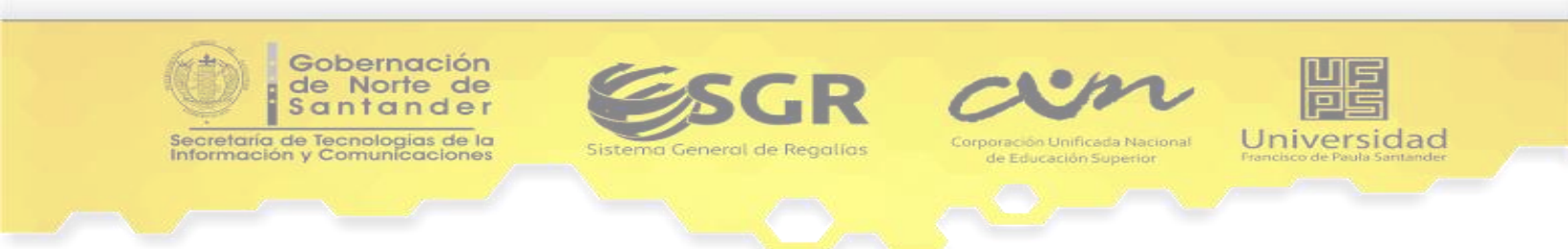

|                          |                                                                                            | Investiga, Aprei                       |
|--------------------------|--------------------------------------------------------------------------------------------|----------------------------------------|
|                          |                                                                                            | Cuentalo                               |
|                          |                                                                                            | www.enjambre.gov.co                    |
|                          | enjambre                                                                                   |                                        |
|                          |                                                                                            |                                        |
| In                       | vestiga, Aprende<br><sup>y</sup> Cuéntalo                                                  | sa aqui tu busqueda                    |
| Grupos de Inv.           | estigación Instituciones Redes Temáticas Ferias Periódio                                   | cos Soporte Contenidos Tutoriales      |
| Conatta                  |                                                                                            |                                        |
|                          | Restablecer Contraseña<br>Buscar usuario por:<br>Nombre de Usuario<br>Usuario:<br>fernando | ۲                                      |
| I. E. NORMAL<br>SUPERIOR | Verificar Usuario                                                                          |                                        |
|                          | La información sumistrada no pertenece a un usuario registrado,                            | por favor verifique e intentelo de     |
| Muro                     | idevo.                                                                                     |                                        |
| Fotos                    |                                                                                            |                                        |
| Archivos                 | •                                                                                          | •                                      |
| Foros                    |                                                                                            | •                                      |
| Marcadores               | +                                                                                          |                                        |
| Calendario               |                                                                                            | a da anti-serie da anti-serie da anti- |
| Integrantes              | • •                                                                                        |                                        |
| Grupos de investigación  |                                                                                            | •                                      |
| Restablecer Contraseñas  | • 🖕                                                                                        |                                        |

En caso en que la información suministrada del usuario interesado en restablecer contraseña sí coincida con un Usuario registrado en la comunidad virtual, pero no pertenece a la Institución Educativa (el Rector de la Institución Educativa solo puede reestablecer la Contraseña a Usuarios que estén registrados en la Comunidad Virtual y además sean miembros de su Institución Educativa), aparecerá el siguiente mensaje de error: "El usuario especificado está registrado en otra institución educativa, por favor verifique e inténtelo de nuevo.":

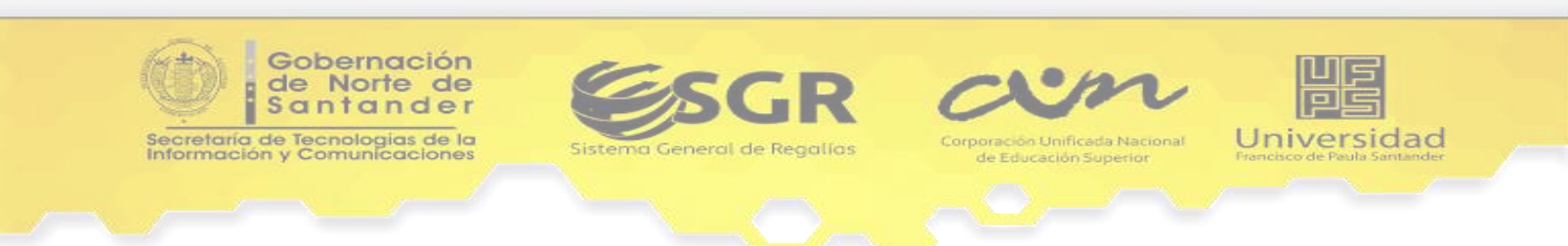

|                          |                                                                         | Cuénta                            |
|--------------------------|-------------------------------------------------------------------------|-----------------------------------|
|                          |                                                                         | www.enjambre.gov                  |
|                          | enjambre                                                                |                                   |
|                          |                                                                         |                                   |
| In                       | vestiga, Aprende<br><sup>y</sup> Cuéntalo                               | quí tu busqueda                   |
| enjambre<br>Grupos de In | vestigación Instituciones Redes Temáticas Ferias Periódicos             | Soporte Contenidos Tutoriales     |
| Conorte                  |                                                                         |                                   |
|                          | •                                                                       |                                   |
|                          | Restablecer Contraseña                                                  |                                   |
|                          | Buscar usuario por:                                                     |                                   |
|                          | Nombre de Usuario                                                       |                                   |
|                          | Unuaries                                                                |                                   |
| - <u>9</u>               | use                                                                     |                                   |
|                          | Juan                                                                    |                                   |
| I. E. NORMAL<br>SUPERIOR | Verificar Usuario                                                       |                                   |
|                          |                                                                         |                                   |
|                          | El unuaria conscificada está zasistendo en ster institución educativo e | no fovos voitimos a intentala da  |
| Muro                     | nuevo.                                                                  | for favor vernique e intentelo de |
| Información              |                                                                         |                                   |
| Fotos                    |                                                                         |                                   |
| Archivos                 | · · · ·                                                                 | •                                 |
| Foros                    | •                                                                       |                                   |
| Marcadores               |                                                                         | * 1                               |
| Calendario               | • • •                                                                   |                                   |
| • Integrantes            |                                                                         |                                   |
| Grupos de investigación  |                                                                         |                                   |

2. Al seleccionar la opción *Email*, en el campo de texto "*Usuario*" se debe diligenciar la dirección de correo electrónico con la que el usuario se registró en la Comunidad Virtual y luego dar clic en el botón "Verificar Usuario".

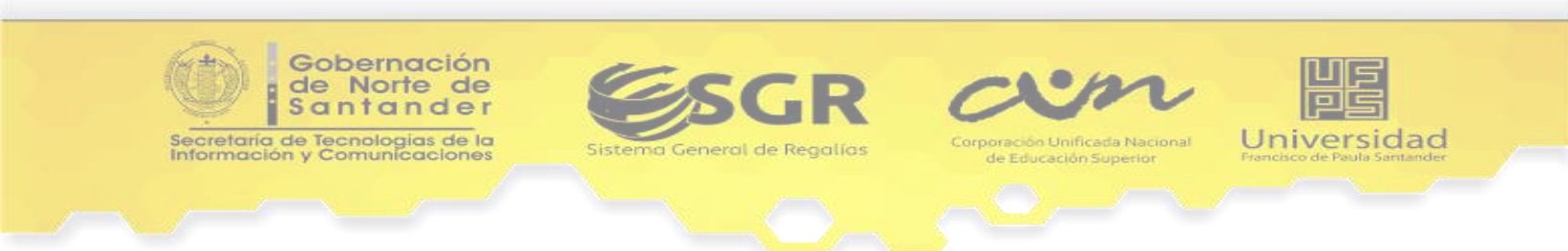

|                                                                                                    | enjambre                                                                                         | Investiga, Aprende<br><sup>y</sup> Cuéntalo  |
|----------------------------------------------------------------------------------------------------|--------------------------------------------------------------------------------------------------|----------------------------------------------|
| Crupos de Inve                                                                                                    | vestiga, Aprende<br>Y <b>Cuéntalo</b>                                                            | cos Soporte Contenidos Tutoriales            |
|                                                                                                    | Restablecer Contraseña Buscar usuario por: Email Usuario: danovis10@gmail.com                    | •                                            |
| I. E. NORMAL<br>SUPERIOR                                                                                                    | Verificar Usuario Usuario Consultad                                                              | <u>o                                    </u> |
| Muro<br>Información<br>Fotos<br>Archivos<br>Foros<br>Marcadores<br>Calendario<br>Integrantes<br>Grupos de investigación<br>Restablecer Contraseñas | DANOVIS RODRIGUEZ<br>VERA<br>Edad:<br>Curso: Grado 0<br>ESTUDIANTE<br>Reestablecer<br>Contraceão |                                              |

El sistema verifica el correo electrónico digitado y como respuesta podrán aparecer los siguientes casos:

 En caso de ser exitoso, se muestra la información del usuario consultado con el botón *restablecer contraseña*; al hacer clic sobre el botón, se visualiza una ventana con un mensaje de confirmación para indicar si se está seguro o no de realizar la acción respectiva, a continuación se muestra la imagen:

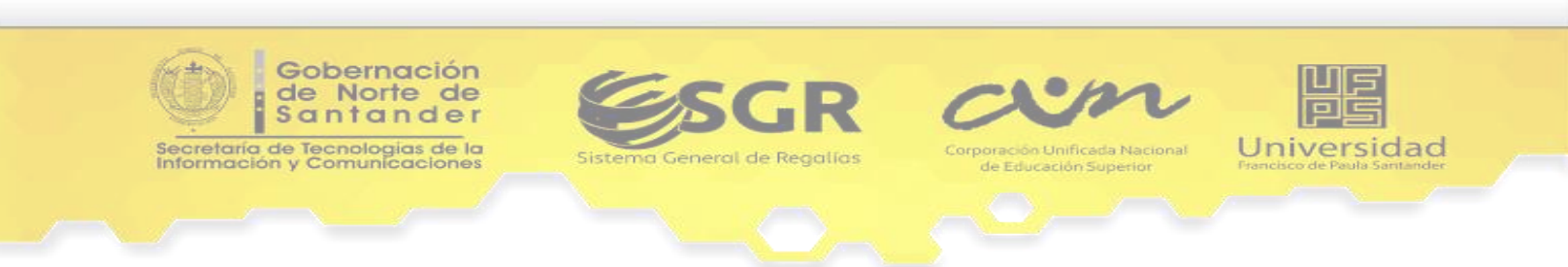

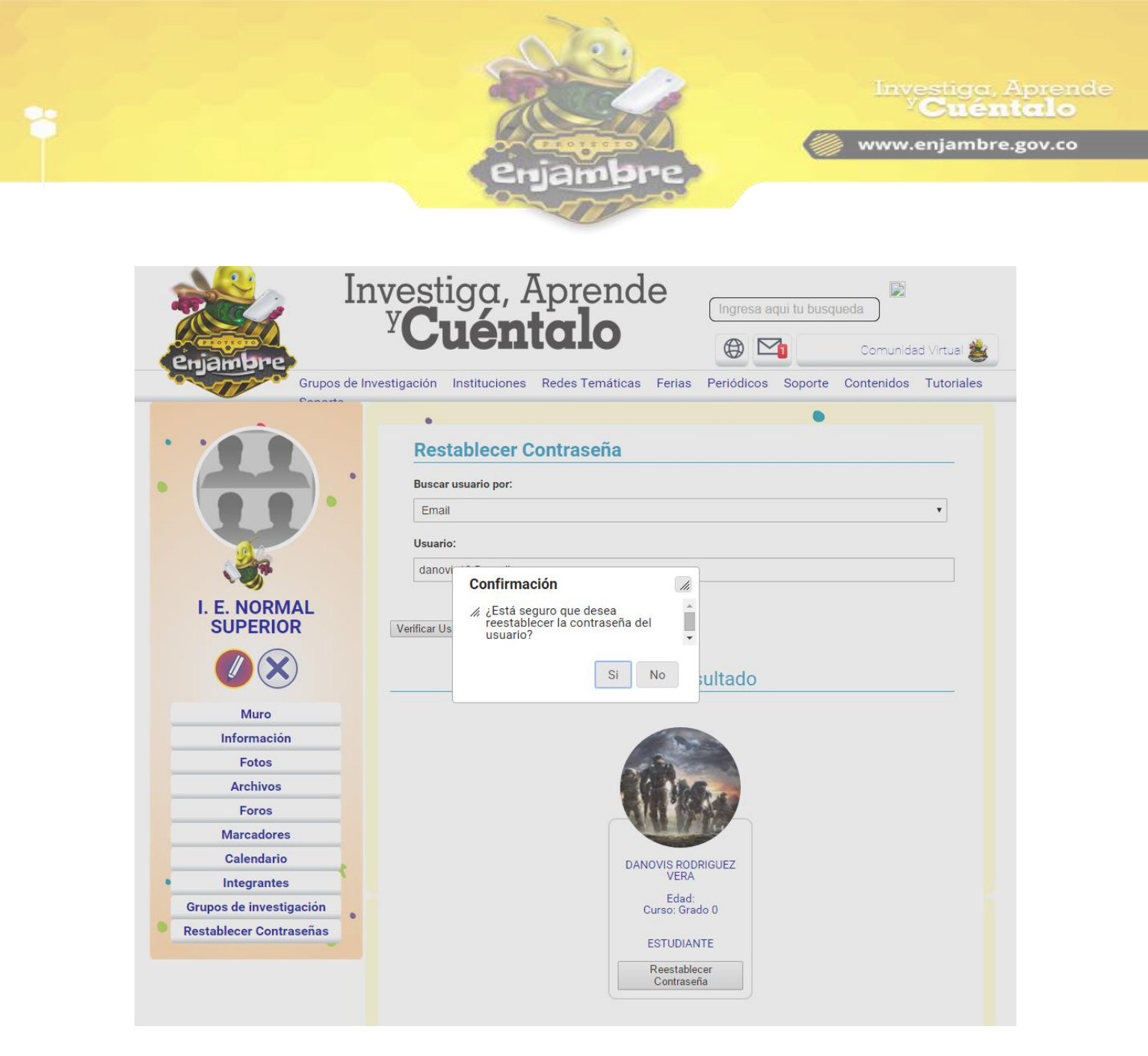

Al hacer clic en la opción "Si", la Comunidad Virtual realizará el procedimiento y notificará con un mensaje de éxito en el que se visualiza la contraseña recuperada del usuario y con la que deberá iniciar sesión. A continuación se muestra una imagen de ejemplo:

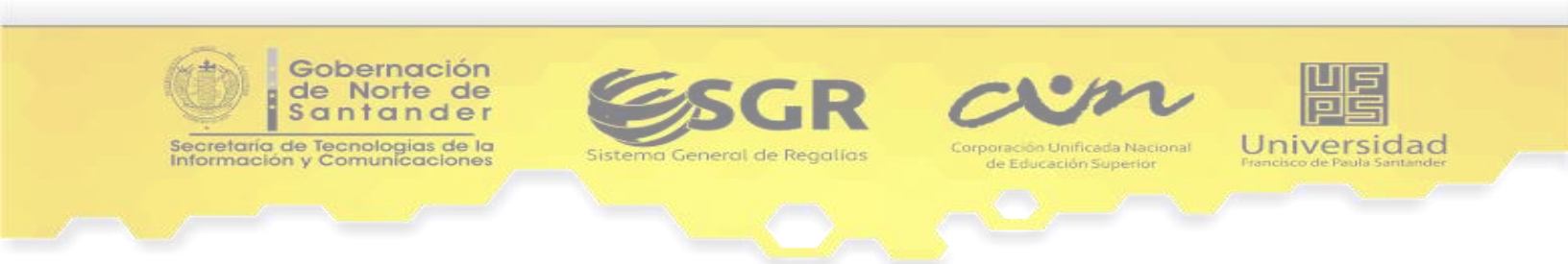

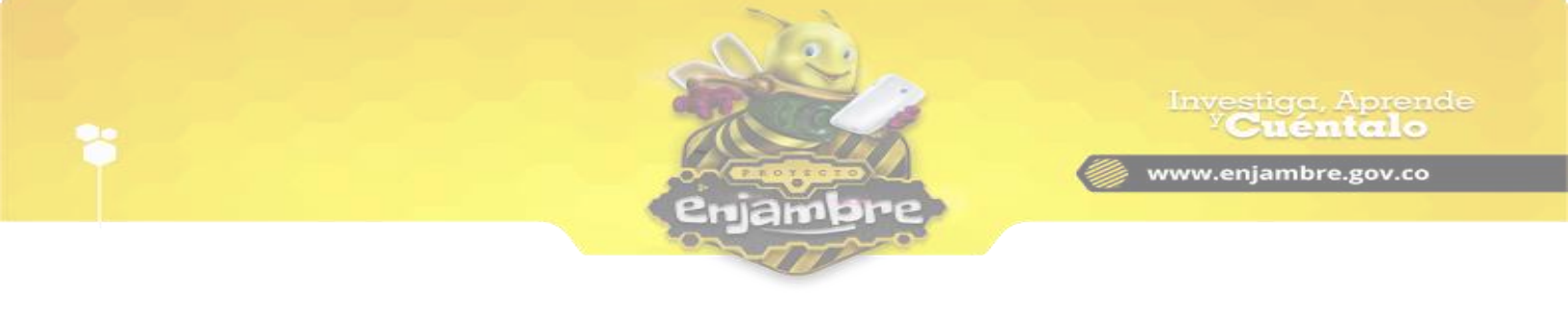

| Phiambre                                                                                                 | Comunidad Virtua                                                                                                    |
|----------------------------------------------------------------------------------------------------|----------------------------------------------------------------------------------------------------|
| Grupos de In                                                                                             | nvestigación Instituciones Redes Temáticas Ferias Periódicos Soporte Contenidos Tutori                                                                                                    |
| Conorto                                                                                                  | •                                                                                                    |
|                                                                                                    | Restablecer Contraseña                                                                                                    |
|                                                                                                    | Buscar usuario por:                                                                                                    |
|                                                                                                    | Email                                                                                                    |
|                                                                                                    | Usuario:                                                                                                    |
| 378 C                                                                                                    | Digite la información del usuario.                                                                                                    |
|                                                                                                    |                                                                                                    |
| SUPERIOR                                                                                                 | Verificar Usuario                                                                                                    |
|                                                                                                    | Verificar Usuario<br>Se ha restablecido la contraseña satifactoriamente.                                                                                                    |
| SUPERIOR<br>SUPERIOR<br>Muro<br>Información                                                              | Verificar Usuario<br>Se ha restablecido la contraseña satifactoriamente.<br>La nueva contraseña del Usuario: DANOVIS es : ef4a8c9f                                                                                                    |
| SUPERIOR<br>Wuro<br>Información<br>Fotos                                                                 | Verificar Usuario Se ha restablecido la contraseña satifactoriamente. La nueva contraseña del Usuario: DANOVIS es : ef4a8c9f Le recomendamos indicar al Usuario que una vez iniciada sesión nuevamente se dirija a su perfil restaure una nueva contraseña que él conozca.             |
| SUPERIOR<br>Wuro<br>Información<br>Fotos<br>Archivos                                                     | Verificar Usuario<br>Se ha restablecido la contraseña satifactoriamente.<br>La nueva contraseña del Usuario: DANOVIS es : ef4a8c9f<br>Le recomendamos indicar al Usuario que una vez iniciada sesión nuevamente se dirija a su perfil restaure una<br>nueva contraseña que él conozca. |
| Muro<br>Muro<br>Información<br>Fotos<br>Archivos<br>Foros                                                | Verificar Usuario<br>Se ha restablecido la contraseña satifactoriamente.<br>La nueva contraseña del Usuario: DANOVIS es : ef4a8c9f<br>Le recomendamos indicar al Usuario que una vez iniciada sesión nuevamente se dirija a su perfil restaure una<br>nueva contraseña que él conozca. |
| SUPERIOR<br>Wuro<br>Información<br>Fotos<br>Archivos<br>Foros<br>Marcadores                              | Verificar Usuario  Se ha restablecido la contraseña satifactoriamente.  La nueva contraseña del Usuario: DANOVIS es : ef4a8c9f  Le recomendamos indicar al Usuario que una vez iniciada sesión nuevamente se dirija a su perfil restaure una nueva contraseña que él conozca.          |
| SUPERIOR<br>Wuro<br>Información<br>Fotos<br>Archivos<br>Foros<br>Marcadores<br>Calendario                | Verificar Usuario Se ha restablecido la contraseña satifactoriamente. La nueva contraseña del Usuario: DANOVIS es : ef4a8c9f Le recomendamos indicar al Usuario que una vez iniciada sesión nuevamente se dirija a su perfil restaure una nueva contraseña que él conozca.             |
| SUPERIOR<br>Wuro<br>Información<br>Fotos<br>Archivos<br>Foros<br>Marcadores<br>Calendario<br>Integrantes | Verificar Usuario Se ha restablecido la contraseña satifactoriamente. La nueva contraseña del Usuario: DANOVIS es : ef4a8c9f Le recomendamos indicar al Usuario que una vez iniciada sesión nuevamente se dirija a su perfil restaure una nueva contraseña que él conozca.             |

• Si la información indicada en el campo de búsqueda de email no pertenece a ningún usuario registrado en la Comunidad Virtual, se indicará el siguiente mensaje de error: "La información sumistrada no pertenece a un usuario registrado, por favor verifique e inténtelo de nuevo.":

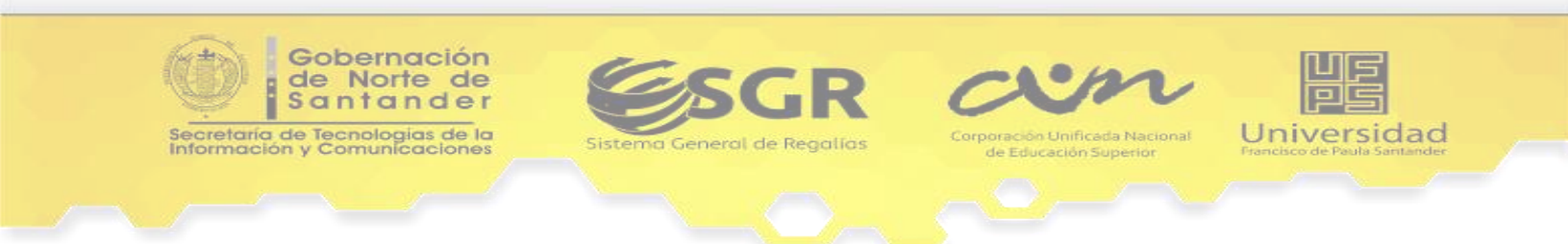

| enjambre                                                                                                    | Investiga, Aprende<br><sup>Y</sup> Cuéntalo        |
|----------------------------------------------------------------------------------------------------|----------------------------------------------------|
| Investiga, Aprende<br><b>Prupos de Investigación</b><br>Instituciones<br>Redes Temáticas<br>Ferria                  | Ingresa aqui tu busqueda Comunidad Virtual 💥       |
| Restablecer Contraseña         Buscar usuario por:         Email         Usuario:         danovis10@enjambre.gov.co |                                                    |
| I. E. NORMAL<br>SUPERIOR<br>Wuro<br>Muro<br>Información<br>Fotos                                                    | rio registrado, por favor verifique e intentelo de |
| Archivos<br>Foros<br>Marcadores<br>Calendario<br>Integrantes<br>Grupos de investigación<br>Restablecer Contraseñas  | •                                                  |

En caso en que la información suministrada del usuario interesado en restablecer contraseña sí coincida con un Usuario registrado en la comunidad virtual, pero no pertenece a la Institución Educativa (el Rector de la Institución Educativa solo puede reestablecer la Contraseña a Usuarios que estén registrados en la Comunidad Virtual y además sean miembros de su Institución Educativa), aparecerá el siguiente mensaje de error: "El usuario especificado está registrado en otra institución educativa, por favor verifique e inténtelo de nuevo.":

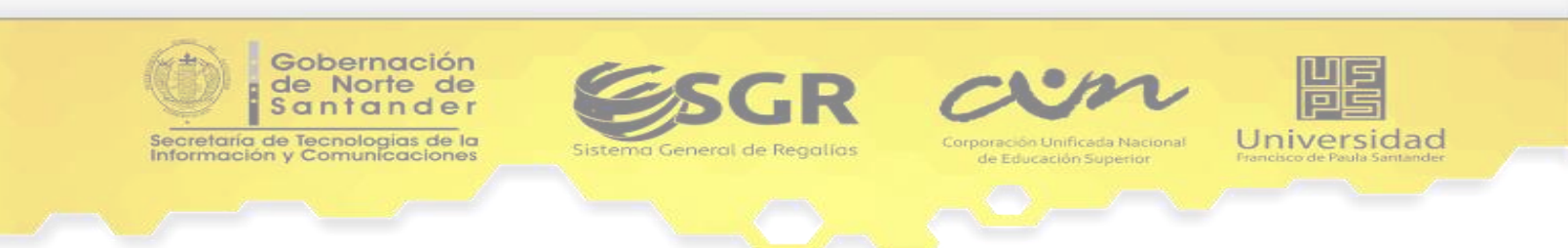

|                                                                                                    |                                                                                            | Investiga, Apren<br><sup>7</sup> Cuéntalo<br>() www.enjambre.gov.co                       |
|----------------------------------------------------------------------------------------------------|--------------------------------------------------------------------------------------------|-------------------------------------------------------------------------------------------|
| In<br>enamere<br>Grupos de In                                                                          | vestiga, Aprende<br>y <b>Cuéntalo</b>                                                      | Ingresa aqui tu busqueda<br>Comunidad Virtual<br>Periódicos Soporte Contenidos Tutoriales |
| I. E. NORMAL                                                                                           | Restablecer Contraseña Buscar usuario por: Email Usuario: joseabarajas429@yahoo.es         | •<br>•                                                                                    |
| SUPERIOR<br>()<br>()<br>()<br>()<br>()<br>()<br>()<br>()<br>()<br>()                                   | Verificar Usuario<br>El usuario especificado está registrado en otra institución<br>nuevo. | n educativa, por favor verifique e intentelo de                                           |
| Foros<br>Marcadores<br>Calendario<br>Integrantes<br>Grupos de investigación<br>Restablecer Contraseñas | * • •                                                                                      | • •                                                                                       |

 Al seleccionar la opción *Documento de Identidad*, en el campo de texto *"Usuario*" se debe diligenciar el documento de identidad con el que el usuario se registró en la Comunidad Virtual y luego dar clic en el botón "Verificar Usuario".

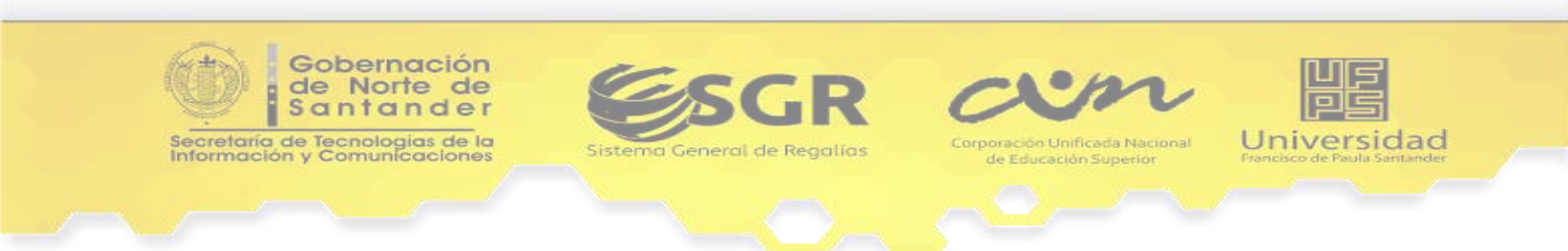

|                                                                                                    | enjambre                                                                                | Investiga, Aprende<br><sup>y</sup> Cuéntalo                                                 |
|----------------------------------------------------------------------------------------------------|-----------------------------------------------------------------------------------------|---------------------------------------------------------------------------------------------|
| Enjambre<br>Grupos de Inv                                                                                                    | vestiga, Aprende<br>Y <b>Cuéntalo</b><br>estigación Instituciones Redes Temáticas Feria | Ingresa aqui tu busqueda<br>Comunidad Virtual S<br>Periódicos Soporte Contenidos Tutoriales |
| I. E. NORMAL<br>SUPERIOR                                                                                                    |                                                                                         | •<br>•                                                                                      |
| Muro<br>Información<br>Fotos<br>Archivos<br>Foros<br>Marcadores<br>Calendario<br>Integrantes<br>Grupos de investigación<br>Restablecer Contraseñas | DANOVIS R<br>Eda<br>Curso C<br>ESTUDI<br>Reesta<br>Contra                               | ODRIGUEZ<br>RA<br>ad:<br>Grado 0<br>IANTE                                                   |

El sistema verifica el número de documento digitado y como respuesta podrán aparecer los siguientes casos:

 En caso de ser exitoso, se muestra la información del usuario consultado con el botón *restablecer contraseña*; al hacer clic sobre el botón, se visualiza una ventana con un mensaje de confirmación para indicar si se está seguro o no de realizar la acción respectiva, a continuación se muestra la imagen:

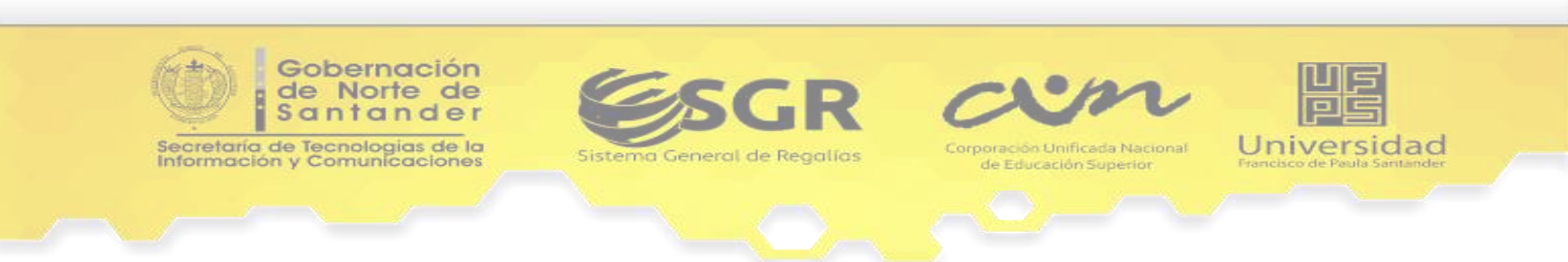

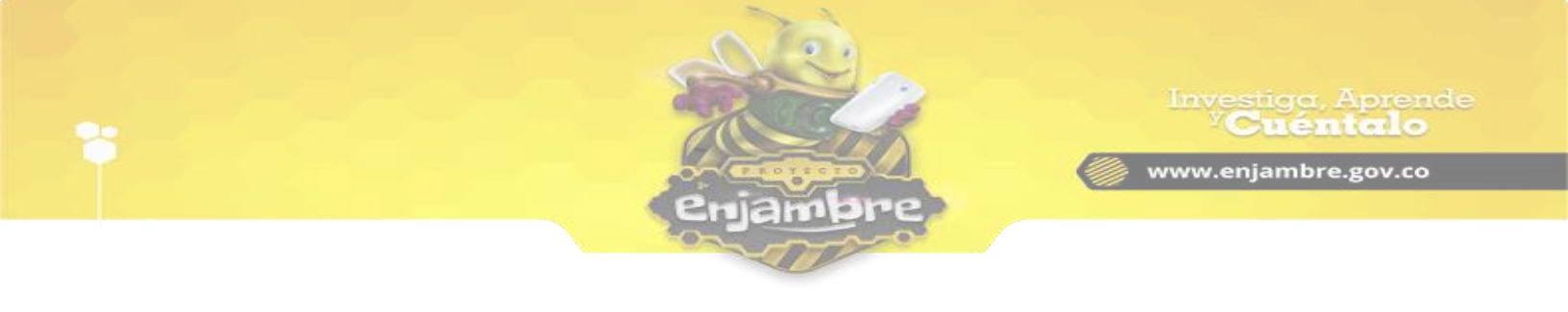

| Inv                      | vestiga, Aprende                                                                                                    | Ingresa aqui tu busqueda                |
|--------------------------|----------------------------------------------------------------------------------------------------|-----------------------------------------|
| Puipunha                 | Cuemaio                                                                                                    | Comunidad Virtual 🌉                     |
| Grupos de Inve           | stigación Instituciones Redes Temáticas Ferias Pe                                                                                          | eriódicos Soporte Contenidos Tutoriales |
| I. E. NORMAL<br>SUPERIOR | ● Buscar usuario por: Documento de Identidad Usuario: 97102 Ocnfirmación  ✓ ¿Está seguro que desea reestablecer la contraseña del usuario? | •                                       |
|                          |                                                                                                    | lauo                                    |
| Muro                     |                                                                                                    |                                         |
| Enter                    |                                                                                                    |                                         |
| Archivos                 |                                                                                                    |                                         |
| Eoros                    |                                                                                                    |                                         |
| Marcadores               | A H IN D                                                                                                    |                                         |
| Calendario               |                                                                                                    | 157                                     |
| Integrantes              | DANOVIS RODRIGU<br>VERA                                                                                                    | JEZ.                                    |
| Grupos de investigación  | Edad:<br>Curso: Grado D                                                                                                    |                                         |
| Restablecer Contraseñas  | Caldo, Grado G                                                                                                    |                                         |
|                          | ESTUDIANTE<br>Reestablecer<br>Contraseña                                                                                                   |                                         |

Al hacer clic en la opción "Si", la Comunidad Virtual realizará el procedimiento y notificará con un mensaje de éxito en el que se visualiza la contraseña recuperada del usuario y con la que deberá iniciar sesión. A continuación se muestra una imagen de ejemplo:

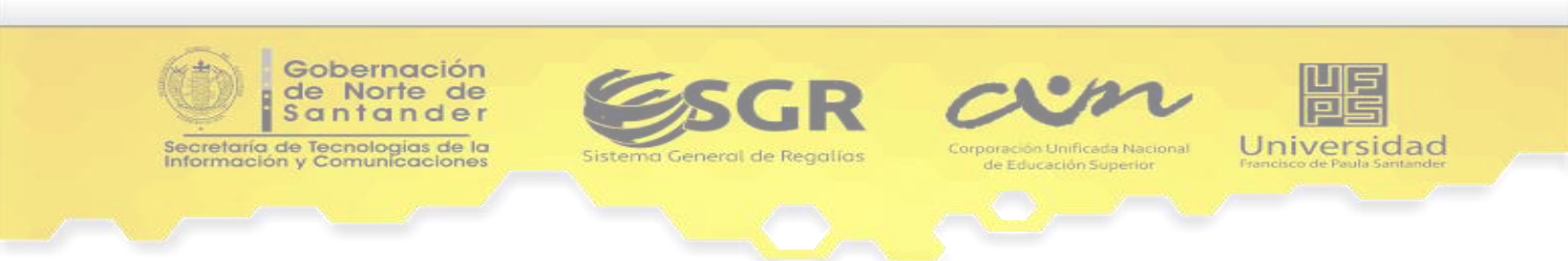

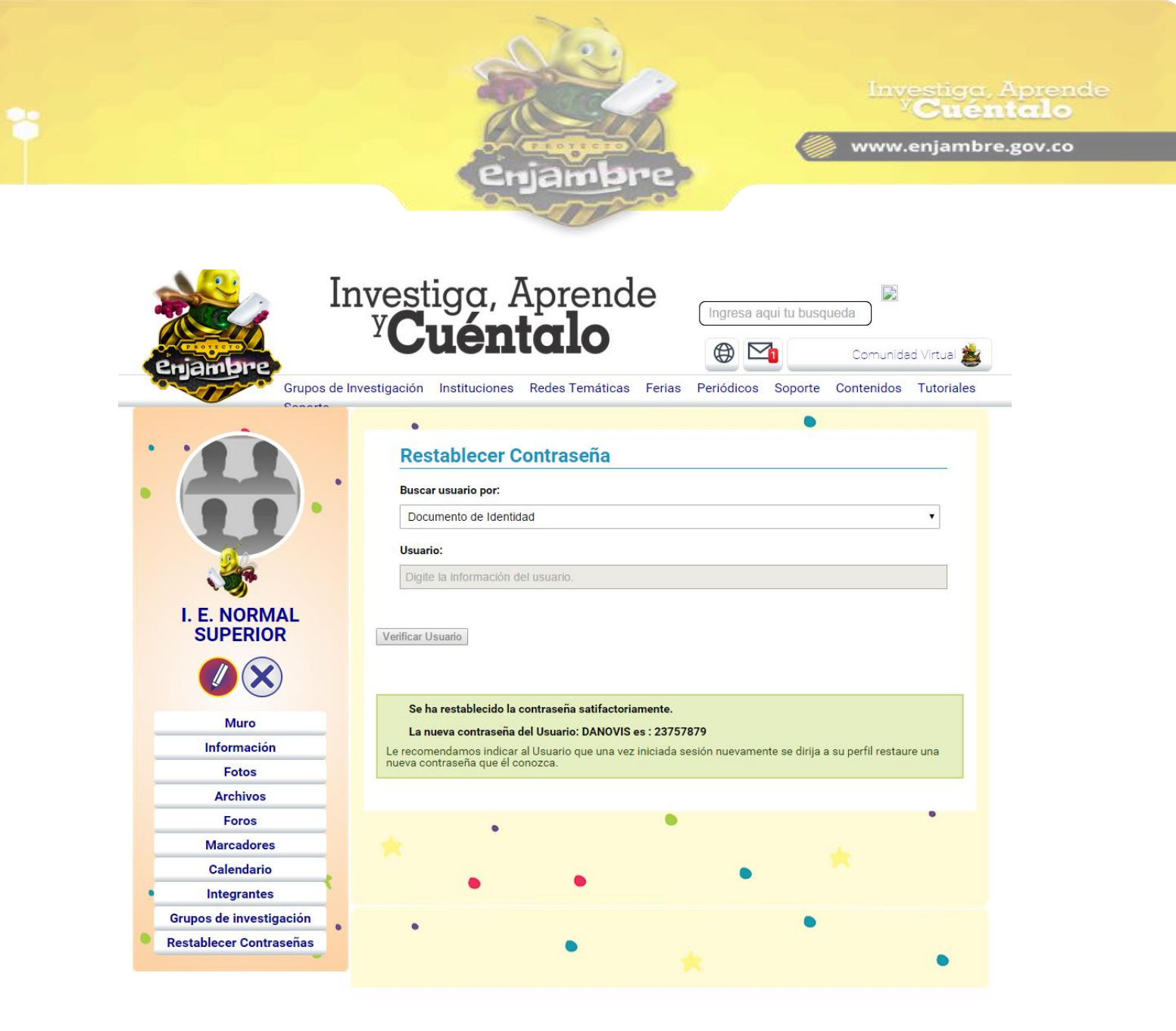

 Si la información indicada en el campo de búsqueda de documento de identidad no pertenece a ningún usuario registrado en la Comunidad Virtual, se indicará el siguiente mensaje de error: "La información sumistrada no pertenece a un usuario registrado, por favor verifique e inténtelo de nuevo.":

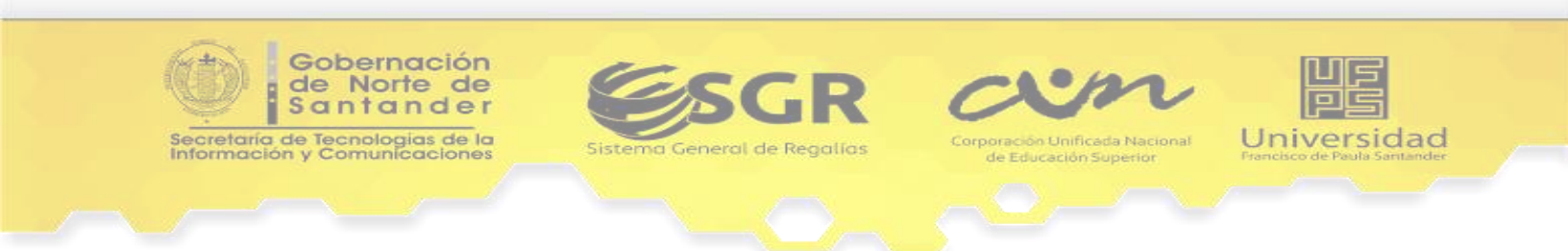

|                                                                                                    | enjambre                                                                                                    | Investiga, Aprende<br><sup>y</sup> Cuéntalo |
|----------------------------------------------------------------------------------------------------|----------------------------------------------------------------------------------------------------|---------------------------------------------|
| Enjambre<br>Grupos de l                                                                                            | nvestiga, Aprende<br>y Cuéntalo<br>Ingresa aqui tu<br>Description (Ingresa aqui tu<br>Description (Ingre | Comunidad Virtual                           |
| ·                                                                                                    | Restablecer Contraseña Buscar usuario por:     Documento de Identidad Usuario:     10900150520                                                                                                    | •                                           |
| I. E. NORMAL<br>SUPERIOR                                                                                           | Verificar Usuario<br>La información sumistrada no pertenece a un usuario registrado, por favor v<br>nuevo.                                                                                                    | verifique e intentelo de                    |
| Archivos<br>Foros<br>Marcadores<br>Calendario<br>Integrantes<br>Grupos de investigación<br>Restablecer Contraseñas | *                                                                                                    | •                                           |

En caso en que la información suministrada del usuario interesado en restablecer contraseña sí coincida con un Usuario registrado en la comunidad virtual, pero no pertenece a la Institución Educativa (el Rector de la Institución Educativa solo puede reestablecer la Contraseña a Usuarios que estén registrados en la Comunidad Virtual y además sean miembros de su Institución Educativa), aparecerá el siguiente mensaje de error: "El usuario especificado está registrado en otra institución educativa, por favor verifique e inténtelo de nuevo.":

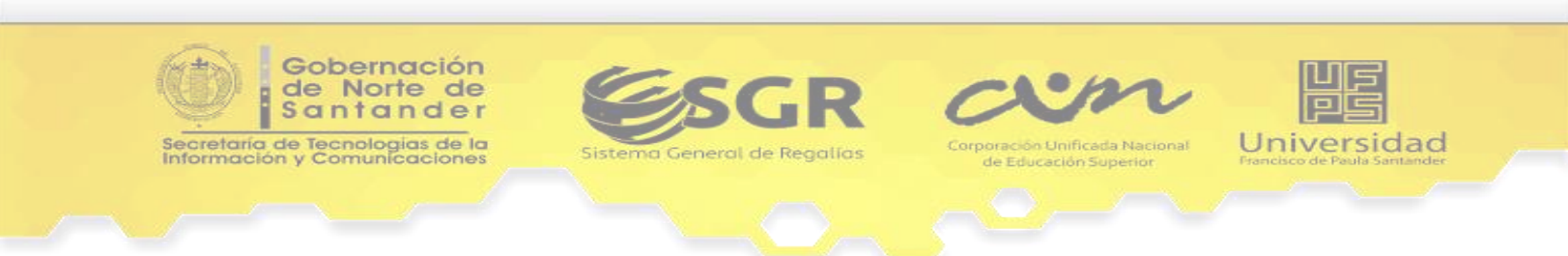

|                                                                                                    | enjambre                                                                                                    | Investiga, Aprende<br><b>"Cuéntalo</b><br>()) www.enjambre.gov.co                         |
|----------------------------------------------------------------------------------------------------|----------------------------------------------------------------------------------------------------|-------------------------------------------------------------------------------------------|
| Enjambre<br>Grupos de In                                                                                                    | vestiga, Aprende<br>Y <b>Cuéntalo</b><br>vestigación Instituciones Redes Temáticas Ferias M                                                   | Ingresa aqui tu busqueda<br>Comunidad Virtual<br>Periódicos Soporte Contenidos Tutoriales |
| I. E. NORMAL<br>SUPERIOR                                                                                                    | Restablecer Contraseña         Buscar usuario por:         Documento de Identidad         Usuario:         88159789         Verificar Usuario | ·                                                                                         |
| Muro         Información         Fotos         Archivos         Foros         Marcadores         Calendario         Integrantes | El usuario especificado está registrado en otra institución<br>nuevo.                                                                         | n educativa, por favor verifique e intentelo de                                           |
| Grupos de investigación<br>Restablecer Contraseñas                                                                              | • *                                                                                                    | •                                                                                         |

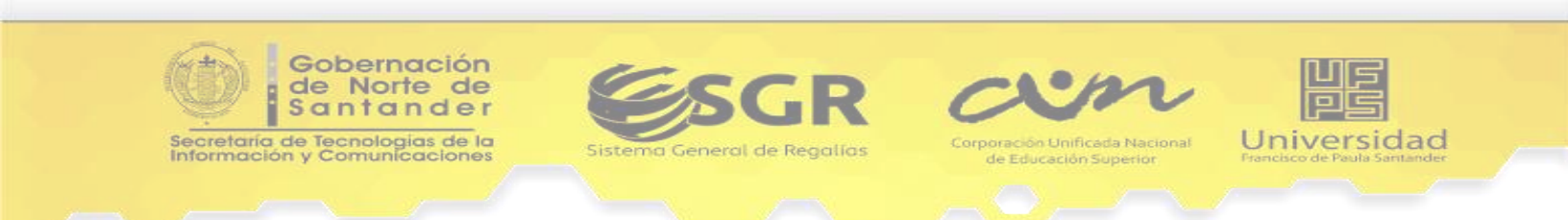